## IDUN LED-Ceiling Tile Luminaire with Sensor LED Decken-Einlegeleuchte mit Sensor

Installation Instructions · Montageanleitung · Notice de montage · indicaciones de montaje · Istruzioni per l'installazione · Installatie-instructies

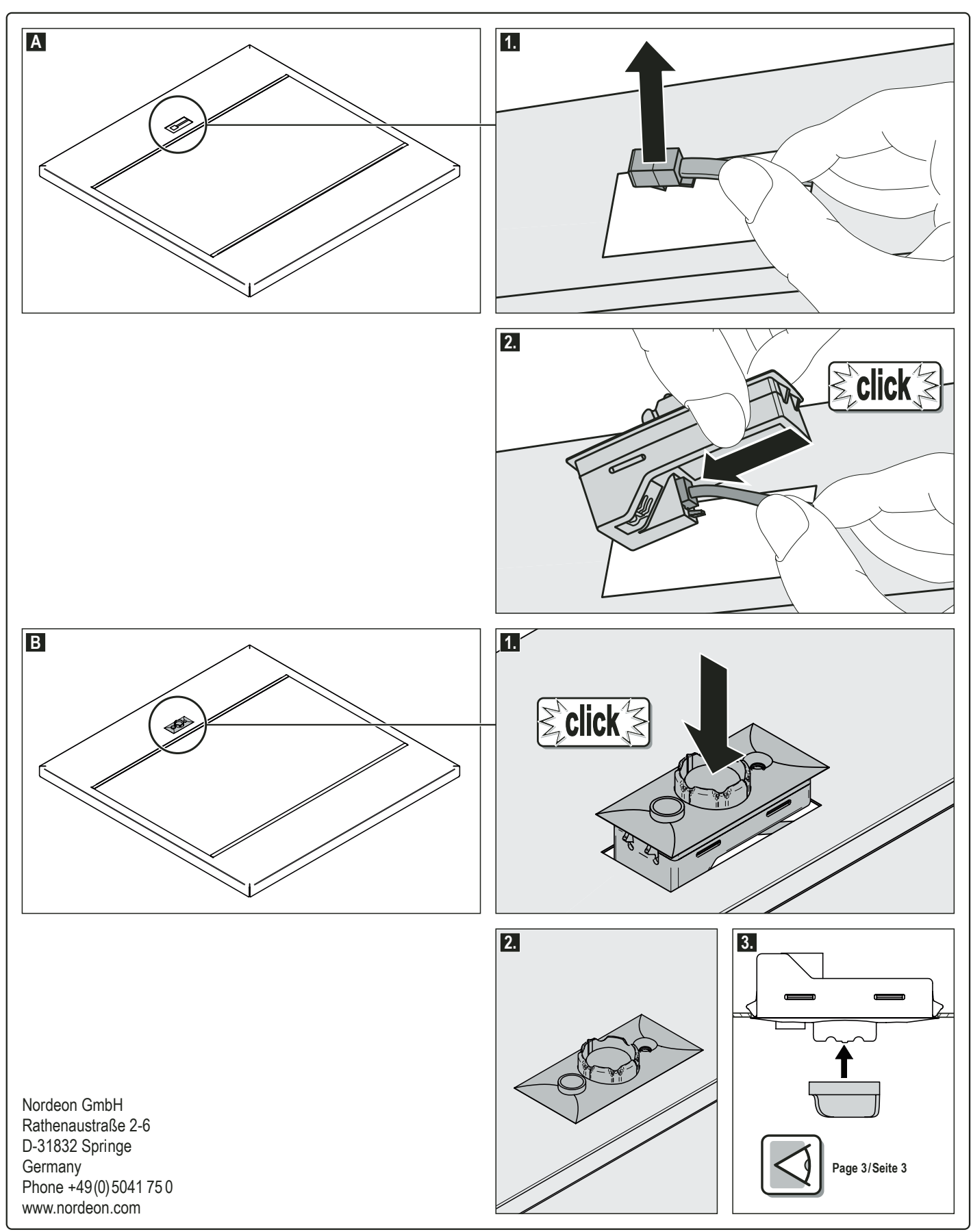

060.0906.348.00 06/14

**NORDEON** 

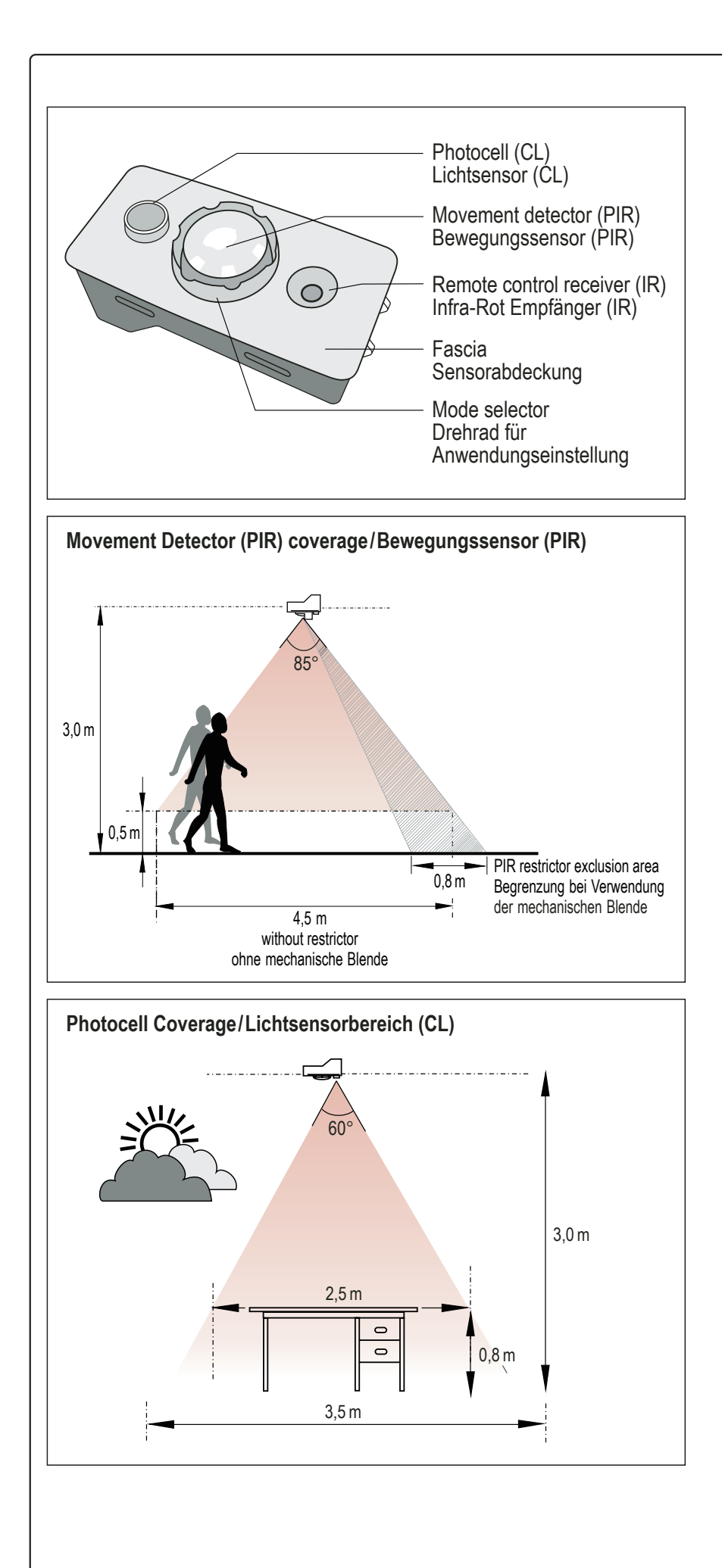

## Mounting the optional PIR Restrictor/Befestigung der Abdeckblende für den PIR

1. Select a mode before mounting PIR restrictor.

- 2. Position PIR restrictor to cover the area to be hidden.
- 3. Push PIR restrictor over the mode selector.

Note: Do NOT adjust PIR restrictor while it is attached to the iDIM Sense.

1. Stellen Sie den Anwendungsmodus ein, bevor Sie die PIR Abdeckblende aufstecken.

2. Drehen Sie die Abdeckblende so, dass der Bereich der nicht überwacht werden soll abgeschirmt ist.

3. Stecken Sie die Abdeckblende über das Drehrad

Anmerkung: Die Abdeckblende sollte nicht mehr gedreht werden nachdem sie aufgesteckt wurde, da ansonsten die Anwendungseinstellung verstellt werden kann.

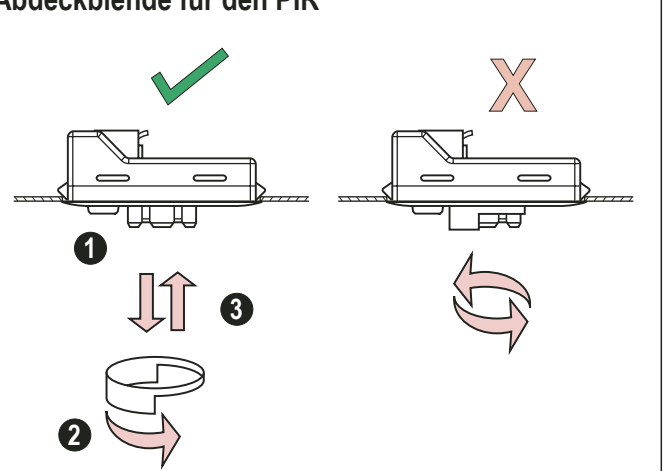

## Mode Selection/Anwendungseinstellung

There are 6 default modes which can be set by turning the mode selector located on the sensor unit.

1) To locate mode 2 (Single office), rotate the mode selector counterdockwise until it stops 2) If changing modes during power on - the red LED will blink 1 to 6 times to indicate mode selected...

Note: Please ensure that the PIR restrictor is not attached to the iDim Sence during mode selection. Attention: Only position 2-5 selectable!

Über das Drehrad an dem iDim Sense können 6 unterschiedliche Anwendungseinstellungen vorgenommen werden.

- 1) Um Einstellung 2 (Einzelbüro) einzustellen, drehen Sie das Drehrad gegen den Uhrzeigersinn bis zur Arretierung.
- 2) Wenn Sie die Anwendungseinstellung während des Einschaltens vornehmen, blinkt die rote LED 1-6 Mal um anzuzeigen, dass die Anwendungseinstellung ausgewählt ist.

Anmerkung: Stellen Sie sicher, dass die PIR Abdeckblende während der Anwendungseinstellung nicht montiert ist.

Achtung: Nur Stellung 2-5 wählbar!

| configuration<br>Tabelle: Standardeinstellung |                                       |                                                             |                                     |                                     | 1 22<br>5 (1) 3,1<br>4              |                                     | 1 22<br>5                                     | 1 2 1<br>5 4 3                      |
|-----------------------------------------------|---------------------------------------|-------------------------------------------------------------|-------------------------------------|-------------------------------------|-------------------------------------|-------------------------------------|-----------------------------------------------|-------------------------------------|
|                                               |                                       | Classroom                                                   | Single office                       | Open plan office                    | Corridor<br>link                    | Corridor<br>hold                    | Meeting<br>room                               |                                     |
|                                               |                                       | Klassenraum                                                 | Einzelbüro                          | Großraumbüro                        | Flur-<br>verknüpfung                | Büro-<br>Flurverknüpfung            | Konferenzraum<br>(Alternative<br>Klassenraum) |                                     |
|                                               | Timing &<br>Level                     | Occupancy<br>Timeout<br>Bewegungsmelder<br>Verzögerungszeit | 15 min                              | 15 min                              | 15 min                              | 5 min                               | 15 min                                        | 15 min                              |
| 2                                             | Zeitfunktion<br>& Werte               | Transition<br>Timeout (level)<br>Übergangszeit<br>Min.Wert  | 60 Sek<br>(20/%)                    | 60 Sek<br>(20 %)                    | 60 min<br>(20 %)                    | 30 min<br>(20 %)                    | 60 Sek<br>(20 %)                              | 60 Sek<br>(20,%)                    |
|                                               | Bright<br>Out                         | When On<br>Beleuchtung ist an                               | H                                   | $\checkmark$                        | $\checkmark$                        | $\checkmark$                        | $\checkmark$                                  | X                                   |
| 4                                             | Ausreichend<br>Tageslicht             | When Off<br>Beleuchtung ist aus                             |                                     | $\checkmark$                        | $\checkmark$                        | $\checkmark$                        | $\checkmark$                                  |                                     |
| Ar                                            | Presence<br>nwesenheits-<br>kontrolle |                                                             | Disabled Manual On<br>Manuell Ein   | Enabled Auto On<br>Automatisch Ein  | Enabled Auto On<br>Automatisch Ein  | Enabled Auto On<br>Automatisch Ein  | Enabled Auto On<br>Automatisch Ein            | Disabled Manual On<br>Manuell Ein   |
| At                                            | Absence<br>bwesenheits-<br>kontrolle  |                                                             | Enabled Auto Off<br>Automatisch Aus | Enabled Auto Off<br>Automatisch Aus | Enabled Auto Off<br>Automatisch Aus | Enabled Auto Off<br>Automatisch Aus | Enabled Auto Off<br>Automatisch Aus           | Enabled Auto Off<br>Automatisch Aus |
| [                                             | DALI-Output<br>DALI-Ausgang           | DALI 1                                                      | CL1                                 | CL1                                 | CL1                                 | FL (100%) <sup>2</sup>              | CL1                                           | CL1                                 |
| D                                             |                                       | DALI 2                                                      | Offset <sup>1</sup>                 | Offset <sup>1</sup>                 | Offset <sup>1</sup>                 | FL (100%) <sup>1</sup>              | Link to Corridor                              | See notes<br>Siehe Anmerkungen      |

<sup>1</sup> Constant light output (with daylight detection) Konstanter Lichtstrom (mit Tageslichtsteuerung)

<sup>2</sup> Fixed light output 100% (no daylight detection) Fester Lichtstrom 100% (ohne Tageslichtsteuerung)

## iDIM Sense & Solo User Manual Anwender Handbuch

Following these Link you will find the User Manual for the Helvar Sensor 316 iDIM Sense and the Helvar driver iDIM Solo 403  $\,$ 

Auf diesem Pfad finden Sie das Anwender Handbuch für den Helvar Sensor 316 iDIM Sense und dem Helvar Steuergerät iDIM Solo 403

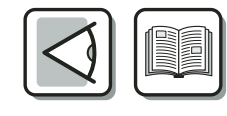

http://www.helvar.com/downloads/product-documentation#iDim Sense